## Notice MON CLUB

Vous avez cliqué sur le lien que nous vous avons envoyé et vous arrivez sur cette page :

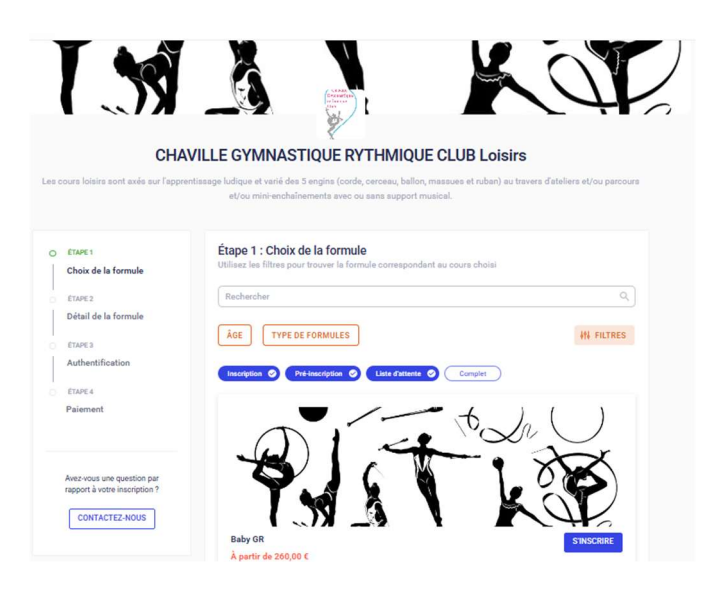

Vous entrez l'année de naissance de votre enfant :

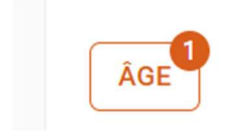

Vous aurez les groupes dans lesquels votre enfant peut s'inscrire (2 groupes pour Loisirs 3) avec toutes les infos du cours (nombre de places, tarif de base et lieu des cours) :

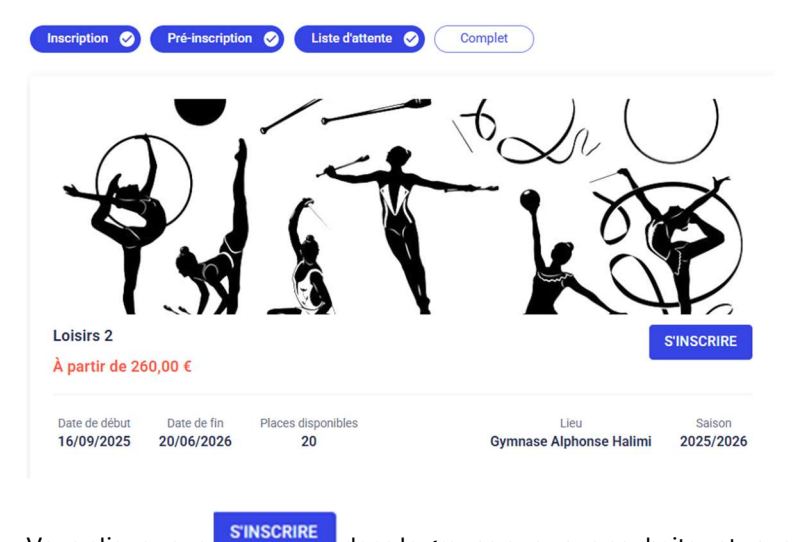

Vous cliquez sur Vous dans le groupe que vous souhaitez et vous arrivez sur cette page :

| 0 | ÉTAPE 1                  | Etape 2 : Détail de la formule                                                                                 |                                                        |
|---|--------------------------|----------------------------------------------------------------------------------------------------|--------------------------------------------------------|
|   | Choix de la formule      | Loisirs 3                                                                                                    | À partir de 260                                        |
| 5 | ÉTAPE 2                  |                                                                                                    |                                                        |
| 1 | Détail de la formule     | Ce cours est ouvert aux enfants nés en 2016, 2017 et :                                                         | 2018.                                                  |
|   | ÉTAPE 3                  | Si vous souhaitez nous rencontrer et échanger avec no<br>Associations qui se tiendra le samedi 6 septembre 20: | ous, nous vous donnons rendez-vous au Forum des<br>25. |
| Ē | Authentification         | Paur unlider untre inserinties en ligne vous avez ivegu                                                        | in 20 juin 2025 new las vilagerintings at 21 and       |
|   |                          | 2025 pour les nouvelles inscriptions, les inscriptions s                                                       | eront validées dans l'ordre d'arrivée des dossiers     |
|   | ÉTAPE 4                  | complets, dans la limite des places disponibles.                                                               |                                                        |
|   | Profil enfant            | Åce.                                                                                                    | 7.0 and                                                |
|   | ÉTAPE 5                  |                                                                                                    |                                                        |
|   | Responsable légal        | Date de naissance                                                                                              | Entre 01/01/2016 et 31/12/2018                         |
|   | ÉTAPE 6                  | Date de début                                                                                                  | 16/09/2025                                             |
|   | Formulaire d'inscription | Date de fin                                                                                                    | 20/06/2026                                             |
|   | ÉTAPE 7                  | Pré-inscription                                                                                                | Non                                                    |
|   | Licence et fédération    |                                                                                                    |                                                        |
|   | ÉTAPE 8                  | Planning                                                                                                    |                                                        |
|   | Documents                | Veuillez choisir 1 créneau(x)                                                                                  |                                                        |
|   | ÉTAPE 9                  | Inscription 🥥 Liste d'attente 🧭                                                                                |                                                        |
|   | Paiement                 | Mardi                                                                                                    | Jeudi                                                  |
|   |                          |                                                                                                    |                                                        |
|   |                          | 17H00 Loisirs 3A - Mardi - 17h00-18h00                                                                         |                                                        |

Pour les loisirs 3, vous avez le choix entre Loisirs 3A (mardi) et 3B (jeudi), le détail des cours s'affiche selon que vous cliquez sur mardi ou jeudi :

|       | Mardi Jeudi                                                   |
|-------|---------------------------------------------------------------|
| 17H00 | Loisirs 3A - Mardi - 17h00-18h00                              |
| 8H00  | 3 Avenue Saint Paul, 92370, Chaville (Gymnase Anatole France) |
|       | Mardi Jeudi                                                   |
|       |                                                               |
| 18H00 | Loisirs 3B - Jeudi - 18h00-19h00                              |
|       |                                                               |

Vous devez sélectionner un créneau obligatoirement sinon vous ne pouvez pas continuer.

Pour les autres groupes vous n'avez qu'un seul créneau :

# Planning

#### Jeudi

| se Halimi) |
|------------|
|            |

Vous cliquez ensuite sur :

1 CRÉNEAU SELECTIONNÉ

#### Vous devez faire défiler et accepter le règlement intérieur :

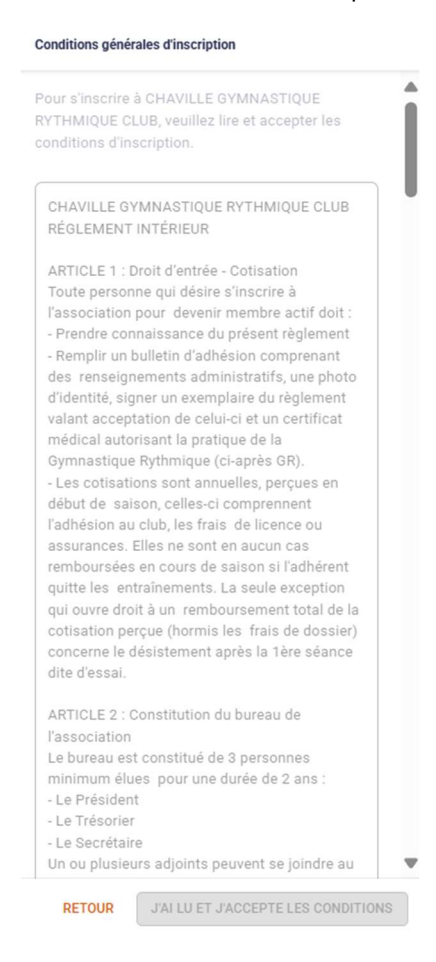

Vous arrivez sur la page authentification ou vous devez remplir toutes les rubriques vous concernant en tant que responsable légal et également mettre votre adresse mail et créer votre mot de passe :

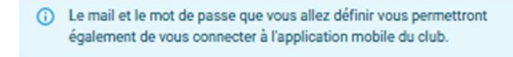

Quand vous avez tout renseigné vous cliquez sur :

RETOUR CRÉER MON COMPTE

Vous arrivez sur la page du profil enfant que vous devez compléter :

| O ÉTAPE 1               | Étape 3 : Pro   | ofil enfant          |  |
|-------------------------|-----------------|----------------------|--|
| Choix de la formule     |                 | Formule choisie      |  |
|                         |                 | Loisirs 2            |  |
| ETAPE 2                 |                 |                      |  |
| Détail de la formule    | Créez un nouver | au compte enfant     |  |
| ) ÉTAPE 3               |                 |                      |  |
| Profil enfant           |                 | Prénom*              |  |
| ÉTAPE A                 |                 |                      |  |
| Responsable légal       |                 | Nom*                 |  |
| franke e                |                 |                      |  |
| EIAPES                  |                 | Genre*               |  |
| Formulaire d'inscriptio | in              |                      |  |
| ÉTAPE 6                 |                 | Date de naissance    |  |
| Documents               |                 |                      |  |
| ÉTAPE 7                 |                 | Ville de paiesance * |  |
| Paiamont                |                 | The octratootine     |  |

Vous pouvez également nous indiquer si votre enfant a des problèmes de santé :

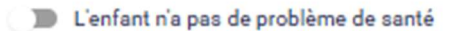

Si vous activez problème de santé vous avez une case à renseigner :

| L'enfant a un/des problèmes de santé |  |
|--------------------------------------|--|
| Problème(s) de santé*                |  |

#### Cliquez ensuite sur :

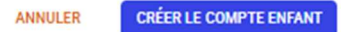

Vous arrivez sur la page du responsable légal et vous pouvez si vous le souhaitez ajouter un autre responsable légal :

|                    | AJOUTER UN RESPONSABLE LÉGAL |   |
|--------------------|------------------------------|---|
| esponsable légal 1 |                              |   |
|                    | Lien familial*               | * |
|                    | Nom complet*                 |   |
|                    | Test TEST                    |   |

Ρ ous cliquez si

| RETOUR | CONTINUER |
|--------|-----------|
|--------|-----------|

Vous arrivez sur la page Formulaire d'inscription et vous devez répondre à quelques questions :

| Étape 5 : Formulaire d'inscription<br>Merci de répondre à ces quelques questions qui seront transmises à votre club                                                                                                    |   |
|----------------------------------------------------------------------------------------------------|---|
| J'autorise mon enfant à  à quitter seul le gymnase après la fin des cours *                                                                                                    |   |
| 🔘 oui                                                                                                    |   |
| O non                                                                                                    |   |
| J'autorise l'utilisation par le CGRC des images de mon enfant dans le<br>cadre de son activité, à des fins pédagogiques et/ou de communication<br>(site internet du club, Instagram) et leur exploitation commerciale<br>(création et diffusion d'un DVD du gala auprès des membres du club) | • |
| 🔘 oui                                                                                                    |   |
| O non                                                                                                    |   |
| J'accepte que mon enfant soit photographié et/ou filmé pendant les<br>entraînements, les compétitions, les manifestations festives et le gala de<br>fin d'année.                                                                                                    | * |
| 🔘 oui                                                                                                    |   |
| O non                                                                                                    |   |
| J'autorise le professeur à prendre la décision d'appeler les secours en cas<br>d'urgence.                                                                                                    | * |
| 🔿 oui                                                                                                    |   |
| O non                                                                                                    |   |
|                                                                                                    |   |

Vous arrivez à l'étape 6 qui concerne le questionnaire santé, vous devez cliquez sur la case de couleur rose :

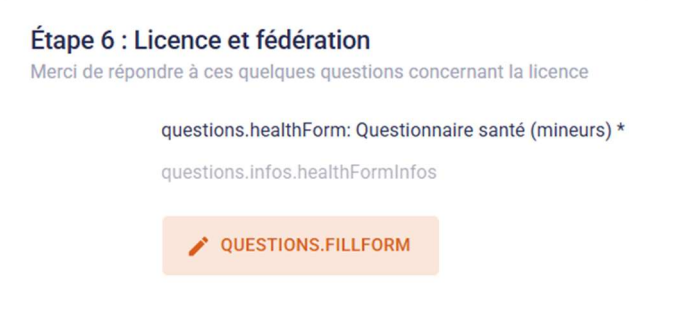

Vous arrivez alors sur le questionnaire santé et vous devez répondre à toutes les questions concernant votre enfant et confirmer à la fin :

#### Questionnaire relatif à l'état de santé du sportif mineur

| En vue de l'obtention, du renouvellement d'une licence d'une fédération sportive ou de l'inscription à une compétition sportive autorisée par une fédération délégataire ou organisée par une fédération agréée, hors disciplines à cor<br>particulières.                                                                                                    | itraintes                    | î      |
|----------------------------------------------------------------------------------------------------|------------------------------|--------|
| Avertissement à destination des parents ou de la personne ayant l'autorité parentale : il est préférable que ce questionnaire soit complété par votre enfant, c'est à vous d'estimer à quel âge il est capable de le faire. Il est de votre responsabilité de vous as<br>questionnaire est correctement complété et de suivre les instructions en fonction des réponses données. Faire du sport : d'est recommandé pour tous. En as-tu parlé avec un médecin ? Ta-t-il examiné(é) pour te conseiller ? Ce questionnaire riset pas un<br>réponds par ou ou par non, mais il n'y a pas de bonnes ou de mauvaises réponses. Tu paux regarder ton carnet de santé et demander à tes parents de taider. | turer que le<br>contrôle. Tu | e<br>X |
|                                                                                                    | Yes / N                      | 10     |
| Depuis l'année dernière                                                                                                    |                              | - 1    |
| Es-tu allé(e) à l'hôpital pendant toute une journée ou plusieurs jours ?                                                                                                    | OC                           | )      |
| As-tu été opéré(e) ?                                                                                                    | 0 0                          | )      |
| As-tu beaucoup plus grandi que les autres années ?                                                                                                    | 0 0                          | )      |
| As-tu beaucoup maigri ou grossi ?                                                                                                    | 0 0                          | )      |
| As-tu eu la tête qui tourne pendant un effort ?                                                                                                    | 0 0                          | )      |
| As-tu perdu connaissance ou es-tu tombé sans te souvenir de ce qui s'était passé ?                                                                                                    | OC                           | )      |
| As-tu reçu un ou plusieurs chocs violents qui l'ont obligé à interrompre un moment une séance de sport ?                                                                                                    | O C                          | )      |
| As-tu eu beaucoup de mai à respirer pendant un effort par rapport à d'habitude ?                                                                                                    | O C                          | )      |
| As-tu eu beaucoup de mai à respirer après un effort ?                                                                                                    | 0 0                          | )      |
| As-tu eu mal dans la politine ou des palpitations (le cœur qui bat três vite) ?                                                                                                    | O C                          | ) •    |
|                                                                                                    |                              |        |

#### Vous devez cliquer sur continuer dans l'étape 6 :

| Étape 6 : Lice<br>Merci de répondre | nce et fédération<br>e à ces quelques questions concernant la licence                             |  |
|-------------------------------------|---------------------------------------------------------------------------------------------------|--|
| <b>qu</b><br>qu                     | uestions.healthForm: Questionnaire santé (mineurs) *<br>uestions.infos.noNeedForHealthCertificate |  |
|                                     | V QUESTIONS.MODIFYANSWERS                                                                         |  |
|                                     |                                                                                                   |  |
|                                     |                                                                                                   |  |
|                                     |                                                                                                   |  |
|                                     |                                                                                                   |  |
|                                     | RETOUR CONTINUER                                                                                  |  |
|                                     | RETOUR CONTINUER                                                                                  |  |

Si vous avez répondu OUI à une ou plusieurs questions, vous devrez fournir un certificat médical à l'étape suivante (votre inscription ne sera pas finalisée tant que vous n'aurez pas joint un certificat médical)

Vous devez également fournir une photo d'identité au format jpeg (attention pas de PDF)

| Étape 7 : D<br>Téléchargez ic | ocuments<br>i les documents demandés par votre club                         |
|-------------------------------|-----------------------------------------------------------------------------|
|                               | Certificat médical *                                                        |
|                               | Certificat médical d'absence de contre-indication à la pratique du<br>sport |
|                               | Les quatre coins doivent être visibles                                      |
|                               | Document de bonne qualité                                                   |
|                               | CHOISIR UN DOCUMENT                                                         |
|                               | Vous devez fournir un certificat médial car au questionnaire de santé       |
|                               | vous avez repondu. OUF a au moins une question.<br>Photo d'identité *       |
|                               | Merci de déposer ci-dessous votre photo d'identité.                         |
|                               | Les quatre coins doivent être visibles                                      |
|                               | Document de bonne qualité                                                   |
|                               |                                                                             |
|                               | CHOISIR UN DOCUMENT                                                         |
|                               |                                                                             |
|                               |                                                                             |
|                               |                                                                             |
|                               | RETOUR CONTINUER                                                            |

Si vous avez répondu NON à toutes les questions du questionnaire santé, vous n'avez pas à fournir de certificat médical, mais vous devez fournir une photo d'identité au **format jpeg (attention pas de PDF)** 

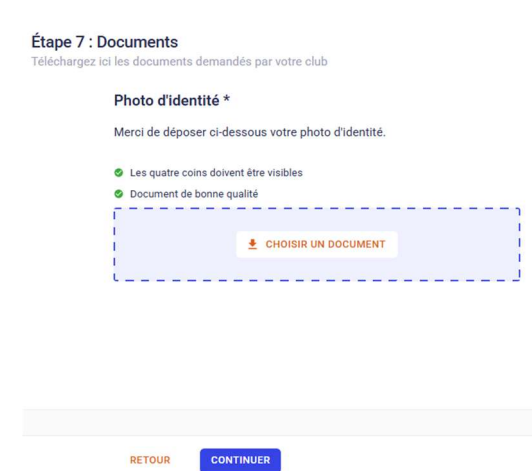

Vous arrivez à l'étape 8 concernant le paiement :

| Operation                                                                                                    |                                                                                                    |                                                                                                    |
|----------------------------------------------------------------------------------------------------|----------------------------------------------------------------------------------------------------|----------------------------------------------------------------------------------------------------|
| (Miniger                                                                                                    | Loisirs 2                                                                                                    |                                                                                                    |
| 8-                                                                                                    | Loisirs                                                                                                    | ×                                                                                                    |
| Inscrit : Ter                                                                                                    | tine TEST né(e) le 02/0                                                                                                    | 3/2018                                                                                                    |
| Créneau :                                                                                                    |                                                                                                    | /                                                                                                    |
| Loisirs 2 - n                                                                                                    | nercredi - 09h30-10h30                                                                                                    |                                                                                                    |
|                                                                                                    |                                                                                                    | MONTANT DE LA FORMULE: 260,00                                                                                                    |
| Note inform                                                                                                    | sative :                                                                                                    |                                                                                                    |
| 100 500                                                                                                    |                                                                                                    |                                                                                                    |
| Si vous in:                                                                                                    | scrivez un deuxième i                                                                                                    | nembre ou plus d'une même fratrie, saisissez ci-dessous le cod-<br>te de remine que cette adhésice. Neue veue demandese d'applia                                                                                                    |
| Si vous in:<br>FRATRIE ;<br>la réductio                                                                                                    | crivez un deuxième<br>our bénéficier de <b>10</b><br>on sur la cotisation la                                                                                                    | nembre ou plus d'une même fratrie, saisissez ci-dessous le cod<br>% <b>de remise</b> sur cette adhésion. Nous vous demandons d'appliqu<br>moins élevée.                                                                                                    |
| Si vous in:<br>FRATRIE ;<br>la réductio<br>Un supplé<br>chavilloise                                                                                                    | scrivez un deuxième (<br>our bénéficier de 10<br>on sur la cotisation la<br>ment de 25 euros ser<br>es, il est calculé autor                                                                                                    | membre ou plus d'une même fratris, saisissez ci-dessous le cod<br><b>s</b> , <b>de remise</b> sur cette adhésion. Nous vous demandons d'applique<br>moins élevée.<br>a demandé (par rapport au tarif de base) aux familles non<br>natiquement lors de l'inscription.                                                                                                    |
| Si vous ini<br>FRATRIE ;<br>la réductio<br>Un supplé<br>chavilloise<br>Les coupo<br>participati<br>en cochar<br>votre insc<br>rembourse                                                            | scrivez un deuxième i<br>sour bénéficier de 10<br>in sur la cotisation la<br>ment de 25 euros ser<br>es, il est calculé autor<br>ns CCAS de Chaville,<br>ons CE peuvent être-<br>t paiement partiel. N<br>ription. Si vous nous l<br>rons la différence.                                                                                                    | nembre ou plus d'une mèmer fratris, saisiases ci desacus le cod<br>vé ermise au cotte adhésion. Nous vous demandons d'appliq<br>moins élevée.<br>a demandé (par rapport au tarif de base) aux familles non<br>natiguement lors de l'increption.<br>l'Alde aux loisirs de la CAF, le Pass + 78/92, le Pass 'Sport et les<br>Séduits du montant total à payer mème lors d'un palement en lig<br>oblier pas de nous fournir ces pièces au/lus tôt por tent<br>es fournisses après palement total de la cotisation, nous vous                                                                                                    |
| Si vous ini<br>FRATRIE ;<br>la réductio<br>Un supplé<br>chavilloise<br>Les coupo<br>participati<br>en cochar<br>votre inso<br>rembourse<br>Si vous so<br>égaux (en<br>prélèveme                    | scrivez un deuxième to<br>our bénéficier de 10<br>ment de 25 euros see<br>es, il est calculé autor<br>na CCAS de Chaville,<br>ona CE peuvent être<br>paiement partiel. N<br>iption. Si vous nous<br>a diférence.<br>uhaitez régler en plus<br>zaissés fin septembr                                                                                                    | nembre ou plus d'une mème fratris, saisiases ci deasous le cod<br>vé ermise au cotte adhésion. Nous vous demandons d'appliq<br>moins élevée.<br>I a demandé (par rapport au tarif de base) aux familles non<br>natiquement lors de l'incerption.<br>I Aide aux loisir de la CAF, le Pass+78/92, le Pass 'Sport et les<br>Béduits du montant total à payer mème lors d'un paiement en lig<br>oblier pas de nous fournir ces pièces au plus 61 pour fina<br>se fournisses après paiement total de la cotisation, nous vous<br>sieurs fois , vous avez la possibilité de payer acit par 2 chèques<br>2023 et la octobre 2023) Ibellés à l'ordre du CGRC, soit par la alte.                                                                                                    |
| Si vous ini<br>FRATRIE ;<br>la réductio<br>Un supplé<br>chavilloise<br>Les coupo<br>participati<br>en cochar<br>votre insc<br>rembourse<br>Si vous so<br>égaux (en<br>prélèveme<br>Pour infor      | scrivez un deuxième<br>loour bénéficier de 10<br>ment de 25 euros ser<br>s, il est calculé autor<br>na CCAS de Chaville,<br>na CCAS de Chaville,<br>t paiement partiel. N<br>tiption. Si vous nous<br>rrons la différence,<br>unhaitez régler en plu<br>caissés fin septemp<br>( SEPA multiple) su<br>mation :                                                                 | membre ou plus d'une mèmer fratris, saisiases ci desacus le cod<br>vé ermise au cette adhésion. Nous vous demandons d'appliq<br>moins élevée.<br>I a demandé (par rapport au tarif de base) aux familles non<br>natiquement los de l'inscription.<br>I Alde aux loisir de la CAF, le Pass + 78/92, le Pass 'Sport et les<br>Séduits du montant total à payer mème lors d'un palement en lig<br>oblier pas d'enous fournir ces pièces au plus 61 pour four<br>oblier pas d'enous fournir ces pièces au plus 61 pour four<br>oblier pas d'enous fournir ces pièces au plus 61 pour four<br>doite pas d'enous fournir ces pièces au plus 61 pour fourne<br>se fournisses après palement total de la cotisation, nous vous<br>sieurs fois , vous avez la possibilité de payer soit par 2 chèques<br>2023 et l'in octobre 2023) Ibellés à l'ordre du CGRC, soit par<br>r le site. |
| Si vous ini<br>FRATRIE;<br>la réductie<br>chavilloise<br>Les coupc<br>participati<br>en cochar<br>votre insc<br>rembours<br>Si vous so<br>égaux (en<br>prélèveme<br>Pour infor<br>- Aide<br>- Aide | Incrivez un deculteme<br>cour bénéficier de 10<br>in sur la cotisation la<br>ment de 25 euros aue<br>is, il est calculé autor<br>ans CCAS de Chaville<br>ons CE peuvent être<br>ans CCAS de Chaville<br>ons CE peuvent être<br>diférence.<br>uhaitez régler en pluu<br>alisés fin septembr<br>nt (SEPA multiple) su<br>mation :<br>du département = Pri<br>locale = coupon CCA | nembre ou plus d'une mème frairis, saisiases ci dessous le cod<br>vé ermise sur coste adhésion. Nous vous demandons d'appliq<br>mains élevée.<br>I demandé (par rapport au tarif de base) aux familles non<br>natiquement i nos de la CAF, le Pass + 78/92, le Pass Sport el les<br>Séduits du montant total à payer même lons d'un paiement en lig<br>bédaits du montant total à payer même lons d'un paiement en lig<br>soluise pas de nous fourmi ces pièces au plus tôt pour finaliser<br>el fournisses après paiement total de la cotisation, nous vous<br>sieurs fois, vous avec la possibilité de payer soit par 2 chèques<br>2023 et lín octobre 2023) ibeliés à l'ordre du CGRC, soit par<br>r le site.<br>S                                                                                                    |

| Payer en ligne par CB / carte de crédit                    |  |
|------------------------------------------------------------|--|
| Vous serez redirigé(e) vers une page de paiement sécurisé. |  |
| Payer en SEPA unique                                       |  |
| Payer en SEPA multiple                                     |  |
| Paiement partiel (en ligne et le reste au club)            |  |
| Paiement au club                                           |  |
|                                                            |  |

Vous choisissez le mode de paiement que vous souhaitez :

- Par CB

| Choisir un mode de paiement                                    |                                                              |   |  |  |  |  |
|----------------------------------------------------------------|--------------------------------------------------------------|---|--|--|--|--|
| Payer en ligne p                                               | ar CB / carte de crédit                                      |   |  |  |  |  |
|                                                                | O Vous serez redirigé(e) vers une page de paiement sécurisé. | - |  |  |  |  |
|                                                                |                                                              |   |  |  |  |  |
| ←                                                              |                                                              |   |  |  |  |  |
| €260.00<br>à Monclub, logiciel de g<br>d'associations sportive | pestion<br>s et culturelles                                  |   |  |  |  |  |
| Numéro de carte                                                | es visa 🚺                                                    |   |  |  |  |  |

| Date d'expiration | Code de sécurité |
|-------------------|------------------|
| MM / AA           | ***              |
| Nom sur la carte  |                  |
| John McDoe        |                  |

Payer €260.00

- SEPA unique

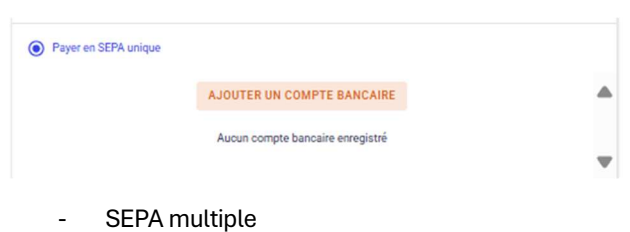

-----p--

|                  | AJOUTERU          | IN COMPTE BANCAIRE | 4 |
|------------------|-------------------|--------------------|---|
| Le paiement s'éc | élonne sur 3 éché | ances :            |   |
| Date de l'éché   | nce               | Montant prélevé    |   |
| Immédiateme      |                   | 88€                |   |
| Le 20/06/202     |                   | 86€                |   |
| Le 20/07/202     |                   | 86€                |   |

### - Paiement partiel en ligne

| Paiement partiel (en li | gne et le reste au club)                                                                                                    |   |
|-------------------------|----------------------------------------------------------------------------------------------------|---|
|                         | AJOUTER UN COMPTE BANCAIRE                                                                                                    |   |
| Montant en ligr<br>100  | e (f) C                                                                                                    |   |
| Indication              | ur le reste à payer au club<br>Aucun compte bancaire enregistré                                                                          |   |
| - Pai                   | ement au club                                                                                                    | • |
| Paiement au club        |                                                                                                    |   |
| (i) L'ii<br>Vo          | nscription ne sera définitive qu'après validation et palement au club.<br>ici la liste des palements acceptés :<br>• Aide du département |   |
|                         | Aide locale CAF Chèque Chèques en plusieurs fois Enchors                                                                                 |   |
|                         | Pass'Sport                                                                                                    |   |

Une fois votre moyen de paiement choisi, vous cliquez sur ENVOYER MA DEMANDE

Vous êtes arrivés au bout de l'inscription et vous pouvez maintenant télécharger l'application sur votre smartphone. Vous pourrez suivre la validation de l'inscription, la validation de vos documents, les évènements du club, les changements de planning ...

Nous sommes comme vous, nous découvrons également cet outil, donc soyez indulgent avec nous si nous n'avons pas la réponse à certaines de vos questions.

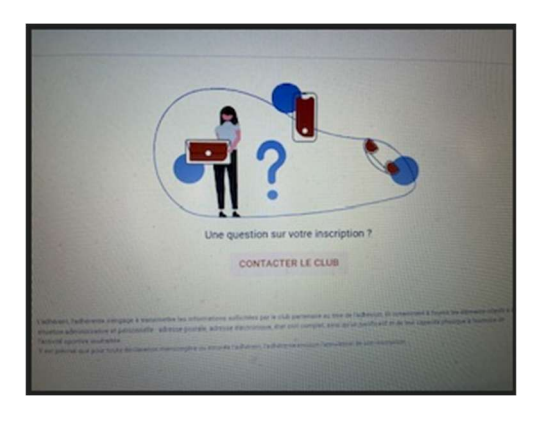